Корочина Т.Г.

директор ТБОУ ДО ЦНТ «Строгино»

218 mapta 2020 Joga

Государственное бюджетное образовательное учреждение допоянительного образования города Москвы «Центр детского творчества «Строгино»

«Утверждаю»

## положение

## по реализации дополнительных общеобразовательных программ с применением электронного обучения и дистанционных образовательных технологий

1. Настоящее Положение разработано в соответствии с с Федеральным законом от 29 декабря 2012 г. № 273-ФЗ «Об образовании в Российской Федерации» (Собрание законодательства Российской Федерации, 2012, № 53, ст. 7598; 2020, № 9, ст. 1137), а также Порядком применения организациями, осуществляющими образовательную деятельность, электронного обучения, дистанционных образовательных технологий при реализации образовательных программ, утвержденным приказом Министерства образования и науки Российской Федерации от 23 августа 2017 г. № 816 (зарегистрирован Министерством юстиции Российской Федерации 18 сентября 2017 г., регистрационный № 48226).

2. В ГБОУ ДО ЦДТ «Строгино» составляется расписание занятий на каждый учебный день в соответствии по каждой дополнительной общеобразовательной программе, предусматривая дифференциацию

по группам и сокращение времени проведения занятия до 30 минут.

3. Педагоги дополнительного образования информируют обучающихся и их родителей о реализации дополнительных общеобразовательных программ или их частей с применением электронного обучения и дистанционных образовательных технологий (далее – дистанционное обучение), знакомят с расписанием занятий, графиком консультаций и т.д.;

3.4. Педагоги дополнительного образования обеспечивают ведение учета результатов образовательного процесса.

3.5 Участие обучающихся в дистанционном обучении является выбором родителей (законных представителей).

3.6 При реализации дополнительных общеобразовательных программ с применением электронного обучения и дистанционных образовательных технологий вносятся соответствующие корректировки в учебно-тематические планы в части форм обучения (лекция, онлайн консультация), технических средств обучения.

3.7 Педагогические работники при реализации дополнительных общеобразовательных программ с применением электронного обучения и дистанционных образовательных технологий планируют свою педагогическую деятельность с учетом системы дистанционного обучения, создают простейшие, необходимые для обучающихся, ресурсы и задания; выражают свое отношение к работам обучающихся в виде текстовых или аудио рецензий, устных онлайн консультаций.

3.8 При реализации дополнительных общеобразовательных программ с применением

применением электронного обучения, дистанционных образовательных технологий и тех, кто

по болезни или другим причинам временно не участвует в образовательном процессе.

3.9 При необходимости допускается интеграция форм обучения очного и электронного обучения с использованием дистанционных образовательных технологий.

3.10 При обучении детей-инвалидов и лиц с ограниченными возможностями здоровья электронное обучение и дистанционные образовательные технологии должны предусматривать возможность приема-передачи информации в доступных для них формах.

3.11 допускается работа обучающихся в «виртуальных группах», которая происходит при удаленности друг от друга практически всех субъектов образования, в том числе с помощью использования систем видео-конференц-связи, через информационнотелекоммуникационную сеть «Интернет».

3.12 При реализации дополнительных общеобразовательных программ с с применением электронного обучения и дистанционных образовательных технологий педагогическим работникам рекомендуется своевременно отвечать на вопросы обучающихся и регулярно оценивать их работу с использованием различных возможностей для взаимодействия друг с другом.

3.13 Педагогические работники самостоятельно определяют набор электронных ресурсов и приложений, которые допускаются в образовательном процессе.

## Пример организации занятия в режиме видеоконференцсвязи с использованием платформы Скайп

Шаг 1. Зайти по ссылке <u>https://www.skype.com/ru/free-conference-call/</u>

Шаг 2. Создать бесплатную уникальную ссылку нажимаем на кнопку «*Создать бесплатное собрание*» (рисунок 1):

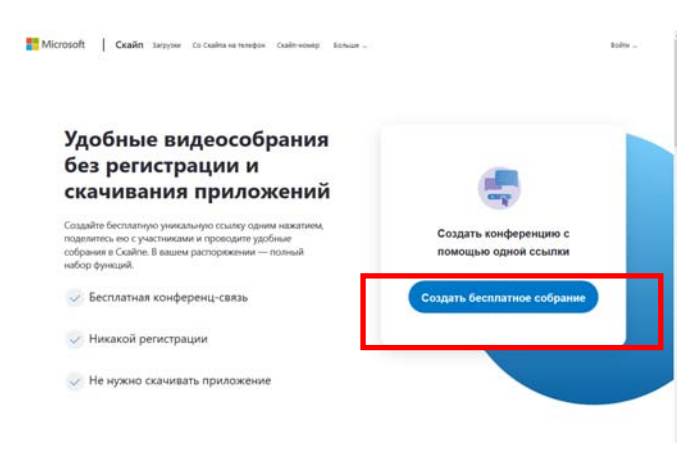

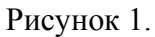

Шаг 3. Скопировать ссылку на собрание и отправьте ее участникам. Затем нажмите на кнопку «*Позвонить*» (рисунок 2):

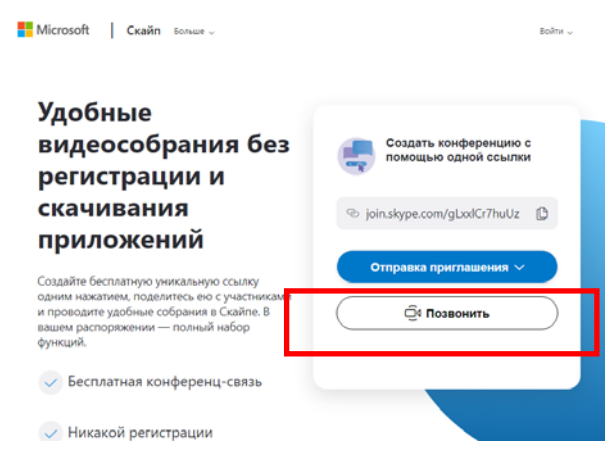

Рисунок 2.

Шаг 4. Нажмите кнопку «Присоединиться как гость» (рисунок 3):

Рисунок 3.

Шаг 5. Ввести свое имя и нажать на кнопку «Присоединиться» (рисунок 4):

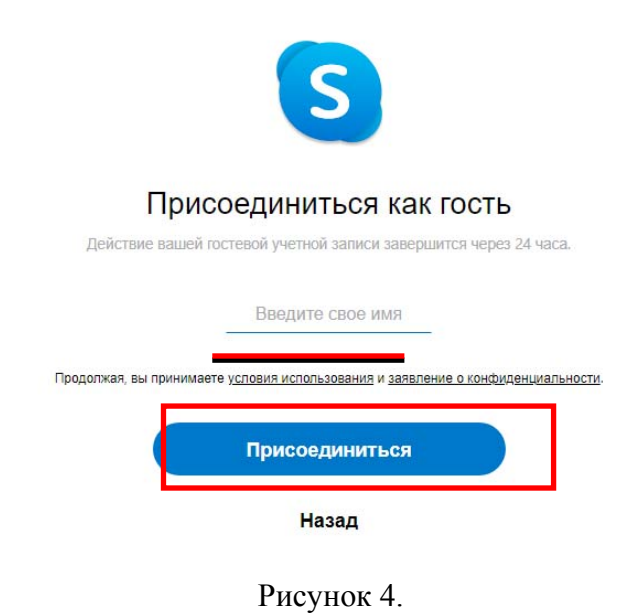

Шаг 6. Нажать на кнопку «Позвонить» и начать занятие (рисунок 5).

|                                                     | Konnesuper   O. Hailter                                                                                         |                                                                                          |      |                 |  |
|-----------------------------------------------------|----------------------------------------------------------------------------------------------------|------------------------------------------------------------------------------------------|------|-----------------|--|
| ы вошле как гость (р                                |                                                                                                    |                                                                                          |      | Покенуль группу |  |
|                                                     |                                                                                                    |                                                                                          |      |                 |  |
|                                                     |                                                                                                    |                                                                                          |      |                 |  |
|                                                     |                                                                                                    |                                                                                          |      |                 |  |
|                                                     |                                                                                                    |                                                                                          |      |                 |  |
|                                                     |                                                                                                    |                                                                                          |      |                 |  |
|                                                     |                                                                                                    |                                                                                          |      |                 |  |
|                                                     |                                                                                                    |                                                                                          |      |                 |  |
|                                                     |                                                                                                    | Certigena                                                                                |      |                 |  |
|                                                     | 1                                                                                                    | Rype Meeting Assistant impusses scew occupies varius                                     |      |                 |  |
|                                                     |                                                                                                    | Skype Meeting Assutant speccegameerce & Seogae<br>Skyle Meeting Assutant muscage Secrets |      |                 |  |
|                                                     |                                                                                                    | Name reputchansers a becase                                                              |      |                 |  |
|                                                     |                                                                                                    | пате присоедлинится к беседе                                                             |      |                 |  |
|                                                     |                                                                                                    |                                                                                          |      |                 |  |
|                                                     | Внедите спобщение                                                                                               |                                                                                          | 63 6 | 3 &             |  |
|                                                     | S                                                                                                    |                                                                                          |      |                 |  |
| ас пригл                                            | асили в бесед<br>Скайпе                                                                                         | ув                                                                                       |      |                 |  |
| ас пригл<br>Присоед                                 | асили в бесед<br>Скайпе<br>иниться как гость                                                                    | ув                                                                                       |      |                 |  |
| ас пригл<br>Присоед<br>Войт                         | асили в бесед<br>Скайпе<br>иниться как гость<br>и или создать                                                   | ув                                                                                       |      |                 |  |
| ас пригл<br>Присоед<br>Войт                         | асили в бесед<br>Скайпе<br>иниться как гость<br>и или создать<br>запись Майгрософт. <u>Что э</u>                | у в                                                                                      |      |                 |  |
| ас пригл<br>Присоед<br>Войт<br>зуйте учетную<br>Ска | асили в бесед<br>Скайпе<br>иниться как гость<br>и или создать<br>запись Майкрософт. <u>Что з</u><br>ачать Skype | y B                                                                                      |      |                 |  |